# Microsoft Windows 7: Introduktionsguide

# **Opsætning Windows 7**

Vi undskylder ulejligheden, Din Dell computer er forkonfigureret med Microsoft<sup>®</sup> Windows<sup>®</sup> 7 operativsystem. For at sætte Windows op den første gang, skal du følge instruktionerne på skærmen. Disse trin er påkrævede og kan tage nogen tid at fuldføre. Windows opsætningsskærmene vil bringe dig igennem adskillige procedurer inkl. accept af licensaftaler, opsætningspræferencer og opsætning af en internetforbindelse.

- $\triangle$
- FORSIGTIG: Du må ikke afbryde operativsystemets opsætningsprocess. Hvis du gør det, kan du gøre din computer ustabil og du vil skulle installere operativsystemet igen.

- U
- OBS! For optimal ydelse anbefales det at du downloader og installerer de nyeste BIOS og drivere til din computer, som du kan få på support.dell.com.

# Forbind til internettet (valgfrit)

For at forbinde til internettet skal du have et eksternt modem eller en ionternetforbindelse og en internetudbyder (ISP).

Hvis du ikke har bestilt et eksternt USB-modem eller en WLAN adapter, kan du købe det på **www.dell.com**.

September 2009

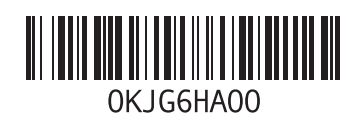

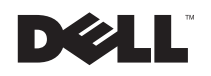

## Opsætning af en kabelbaseret forbindelse

- Hvis du anvender en opkaldsforbindelse, skal du forbinde telefonkablet til det valgfrie USBmodem og til telefonens vægstik før du opsætter din internetforbindelse.
- Hvis du anvender et DSL eller kabel/satellitmodem, skal du kontakte din internetudbyder (ISP) eller mobiltelefonservice for opsætningsinstruktioner.

For at fuldføre opsætning af din kabelbaserede forbindelse, skal du følge instruktionerne i "Sådan forbinder du til internettet."

#### Opsætning af en trådløs forbindelse

Før du kan anvende din trådløse internetforbindelse, skal du forbinde til din trådløse router.

Sådan sætter du forbindelsen til en trådløs router op:

1 Sørg for at trådløst er aktiveret på din computer.

- 2 Gem og luk alle åbne filer og gå ud af alle åbne programmer.
- 3 Klik på Start ()→ Kontrolpanel→ Netværk og delingscenter→ Opret forbindelse til et netværk.
- 4 Følg instruktionerne på skærmen for at fuldføre opsætningen.

#### Sådan sætter du din internetforbindelse op

Internetudbydere og deres tilbud varierer efter land. Kontakt din internetudbyder for at finde ud af hvilke tilbud, der er tilgængelige i dit land.

Hvis du ikke er i stand til at forbinde til internettet, men har kunne gøde det før, kan din internetudbyder have servicenedbrud. Kontakt din internetudbyder for at kontrollere servicestatus eller prøv at forbinde igen senere.

Du skal have din internetudbyders informationer klar. Hvis du ikke har nogen internetudbyder, kan guiden **Opret forbindelse til internettet** hjælpe dig med at få en. Sådan forbinder du til internettet:

- 1 Gem og luk alle åbne filer og gå ud af alle åbne programmer.
- 2 Klik på Start  $\textcircled{o} \rightarrow Kontrolpanel$
- 3 Klik på Netværk og delingscenter→ Opsætning af en ny forbindelse eller et netværk→ Opret forbindelse til internettet.

Vinduet Opret forbindelse til internettet bliver vist.

- OBSI Hvis du ikke ved hvilken type forbindelse, du skal vælge, skal du klikke på Hjælp mig med at vælge eller kontakt din internetudbyder.
- 4 Følg instruktionerne på skærmen og brug opsætningsinstruktionerne, du har fået af din internetudbyder til at fuldføre opsætningen.

## Windows 7 grundlæggende funktioner

## Brugertilpasning af dit skrivebord

Du kan brugertilpasse dit skrivebord ved at ændre udseende, opløsning, baggrunde, skærmskåner og andre funktionerne på det.

Såsan brugertilpasser du dit skrivebord:

- 1 Højreklik på et frit område på skrivebordet.
- 2 Klik på Brugertilpas for at åbne vinduet Skift udseende og lyde på din computer og finde ud af mere om dine muligheder for brugertilpasning.

# Overførsel af information til en ny computer

Sådan overfører du information til en ny computer:

- 1 Klik på Start  $\textcircled{0} \rightarrow$  Kontrolpanel.
- 2 I søgefeltet intastes Overfør og derefter klikkes på Overfør filer fra en anden computer.

3 Følg instruktionerne i guiden Windows Easy Transfer.

#### Sikkerhedskopiering af dine data

Det anbefales at du regelmnæssigt sikkerhedskopierer dine filer og mapper på computeren.

Såda sikkerhedskopierer du filer:

- Klik på Start ⊕ → Kontrolpanel → System og sikkerhed → Sikkerhed og gendannelse.
- 2 Klik på Indstil sikkerhedskopiering....
- 3 Følg instruktionerne i guiden Konfigurer sikkerhedskopiering.

# **Geninstallering af Windows 7**

Geninstalleringsprocessen kan tage op til 1 til 2 timer at gennemføre. Efter at du har geninstalleret systemet, skal du også geninstallere enheds drivere, virusbeskyttelse og anden software. Sådan geninstallerer du Windows 7:

- 1 Gem og luk alle åbne filer og afslut alle åbne programmer.
- 2 Sæt Operativsystem-disken i drevet.
- 3 Klik på Forlad hvis meddelelsen Installer Windows bliver vist.
- 4 Genstart computeren.
- 5 Når DELL-logoet bliver vist, trykkes straks <F12>.
- OBSI Hvis du venter for længe og operativsystemlogoet bliver vist, skal du venten indtil Microsoft Windows skrivebord vises, lukke computeren ned og prøve igen.
- OBSI Det næste trin ændrer opstartssekvensen denne ene gang. Ved næste opstart, startet computeren op i henholdt til hvordan enhederne er specificeret i systemopsætningen.
- 6 Når listen over opstartsenheder vises, markeres CD/DVD/CD-RW-drev og der trykkes på <Enter>.

7 Tryk på en tast for at køre Opstart fra CD-ROM. Følg instruktionerne på skærmen for at fuldføre installationen.

> Information i dette dokument kan ændres uden varsel. © 2009 Dell Inc. Alle rettigheder forbeholdes. Trykt i Irland.

Enhver form for gengivelse af disse materialer, uden skriftlig tilladelse fra Dell Inc., er strengt forbudt.

Handelsmærker, der anvendes i denne tekst: *Dell* og *DELL-logoet* er handelsmærker, der tilhører Dell Inc; *Microsoft*, og *Windows* er enten handelsmærker eller registrerede handelsmærker, der tilhører Microsoft Corporation i USA og/eler andre lande.

Andre handelsmærker og handelsnavne kan være anvendt i dette dokument som reference til et eller flere af de firmaer eller navne, der gøres krav på. Dell Inc. frasiger sig al ejerinteresse i andre virksomheders varemærker og navne.